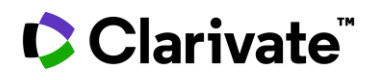

### Web of Science Yazar Kayıtları Düzeltmeleri -Hızlı Başvuru Kılavuzu

#### Doğrulanmamış Kayıtların Birleştirilmesi

Kayıtlar doğrulanmamışsa (yeşil tık olmayan kayıtlar- unclaimed) aynı kişiye ait isimlerin her birini seçin en üstteki **Merge Records** seçeneğine tıklayın. Daha sonra hangi yayınların aynı kişiye ait olduğunu onaylamak için basit bir süreçten geçeceksiniz.

NOT: Doğrulanmış kayıtları birleştiremezsiniz. (Yeşil tık olan ile yeşil tık olmayan kayıtlar)

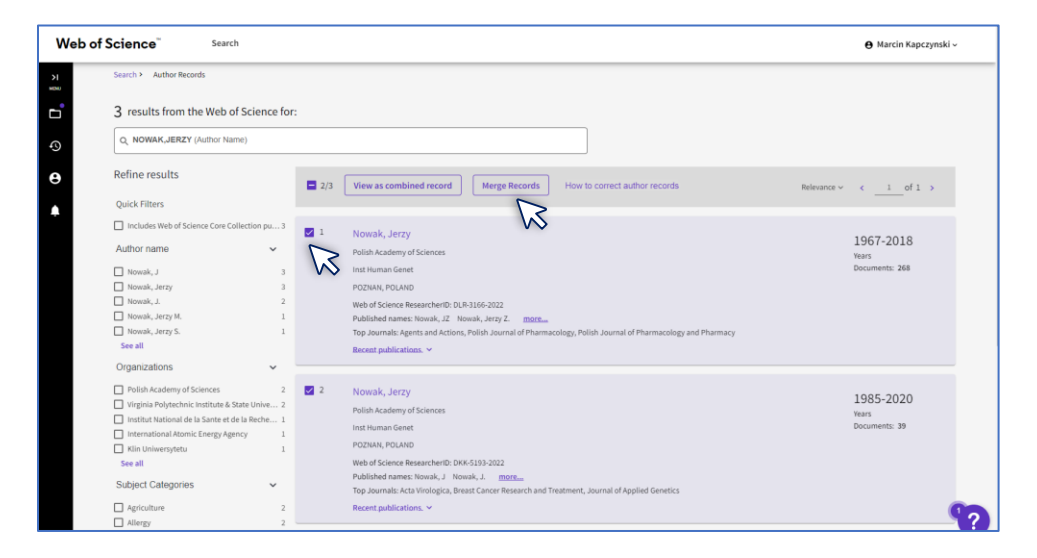

Merge Records'a tıkladıktan sonra **Get Started: Select Publications** seçeneğine tıklayın. Ardından hangi yayınların kaldırılması gerektiğini onaylamak için kısa bir süreçten geçeceksiniz. Size ait olmayan yayınları seçip **Remove** tıklayın ve **Next Correction Summary**. Düzeltme formunu doldurunuz.

Eğer birleştirilen kayıtlardan çıkartmak istediğiniz yayın yoksa **Skip this step** tıklayınız ve düzeltme formunu doldurunuz.

Yazar kayıtlarında yapılan düzeltmelerin işleme alınmasının 3-5 gün sürdüğünü lütfen unutmayın.

© 2022 Clarivate. Clarivate and its logo, as well as all other trademarks used herein are trademarks of their respective owners and used under license.

## Clarivate<sup>®</sup>

| egin by removin  | publications not written by this author. If you have no changes, <u>Skip this step</u> .                                                                                                    |                     |
|------------------|----------------------------------------------------------------------------------------------------|---------------------|
| o update an auth | or's name or organization, <u>contact customer support</u> .                                                                                                    |                     |
| Publications (   | 119) Remove (0)                                                                                                    |                     |
| ₹ Refine >       | Find publications using full words or numbers (excl. symbols)                                                                                                    | Search              |
|                  | ■ 1/319 Oate: Newest first v <                                                                                                    | 1of 13 >            |
|                  | Plasmopara viticola the Osusal Agent of Downy Mildew of Grapevine: From Its Taxonomy to Disease Management<br>Koledenkova, Kennia : Emaned, Qasim; (), Barka, Essaid Att<br>Published 2022   FRONTIERS IN MICROBIOLOGY | 1<br>Times<br>Cited |
|                  | Determination of Mechanical and Tribological Properties of Silicone-Based Composites Filled with Manganese Waste<br><u>Mrowka. Maciej; Wozniak. Anna;</u> (); <u>Slawski. Sebastian</u><br>Published 2021 [MATERIALS   | 6<br>Times<br>Cited |
|                  | A genome-wide association study on medulloblastoma<br><u>Dahlin, Anna M.; Wibom, Carl; (); Melin, Beatrice</u><br>Published 2020   JOURNAL OF NEURO-ONCOLOGY                                                           | 7<br>Times<br>Cited |

| < I have more corrections                               |                                 |
|---------------------------------------------------------|---------------------------------|
| Contact Information                                     |                                 |
| Name                                                    |                                 |
| Kapczynski, Marcin                                      |                                 |
|                                                         | Email address                   |
| Organization                                            | marcin.kapczynski@clarivate.com |
| iow are you connected to this author?                   |                                 |
| I follow this author's career                           | × ]                             |
| Required*                                               |                                 |
| Additional information                                  |                                 |
|                                                         |                                 |
| Please provide any information that will help us valida | e your request                  |
|                                                         |                                 |
|                                                         |                                 |
|                                                         |                                 |
|                                                         |                                 |
| ack Correct publications                                | Carcel                          |
| ick: correct publications                               | Cancel Submit                   |
|                                                         |                                 |

 $\odot$  2022 Clarivate. Clarivate and its logo, as well as all other trademarks used herein are trademarks of their respective owners and used under license.

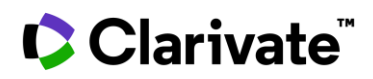

#### Doğrulanmış Kayıtları Birleştirme (Researcher Profiles) (Yeşil tık olan kayıtlar)

Şu anda, yalnızca profil sahibi doğrulanmış araştırmacı profilini düzeltebilir. Herhangi bir kayıt doğrulanmışsa- yeşil tık varsa- , bunları aşağıdaki gibi birleştiremezsiniz.

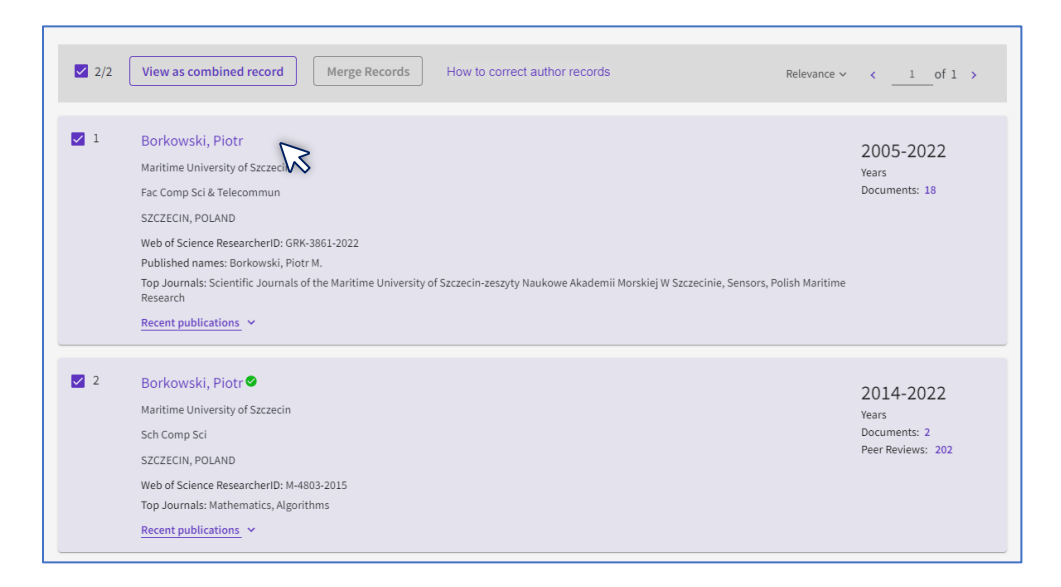

Bir kayıtda yeşil tık varsa diğerinde yoksa Merge Records aktif olmayacaktır. Bu nedenle doğrulanmış profilinize eksik yayınları eklemeniz gerekir. Bunu iki seçenekle yapabilirsiniz.

1. Yayınlarınızı içeren yeşil tık olmayan kaydı açın ve **Claim my record** tıklayın. Ardından profilinize hangi yayınları ekleyeceğinizi onaylamanız için bir sayfaya yönlendirileceksiniz. Size ait olan yayınları seçin ve **Submit**'e tıklayın.

## Clarivate

| ✓ Remove publication Borkowski, P Maritime University of 5 Fac Comp Sci & Telecon SZCZECIN, POLAND | s<br>iotr This is an algorithmically generated author record <sup>(1)</sup><br>sczeccin<br>anun                                                                                                    | Verify your work, and control how your name,<br>title, institution, and profile image appears in<br>your Web of Science Author Record. |
|----------------------------------------------------------------------------------------------------|----------------------------------------------------------------------------------------------------|----------------------------------------------------------------------------------------------------|
| Published names ① Organizations ① Web of Science Resean                                            | Borkowski, Piotr Borkowski, Piotr M.<br>2008-2022 Maritime University of Szczecin<br>2020-2020 University of Szczecin<br>2006-2006 West Pomeranian University of Technology <u>Show more</u><br>cherlD: GRK-3861-2022 Share this profile | Metrics<br>Web of Science Core Collection metrics ①<br>9 18<br>H-Index Total Publications<br>239 182<br>Sum of Times Cline Articles    |
| Documents                                                                                          | Author Impact Beamplot                                                                                                    | View citation report                                                                                                    |
| 18 Publications fr                                                                                 | om the Web of Science Core Collection                                                                                                    | Author Impact Beamplot Summary O                                                                                                    |
| The autonomous navi                                                                                | Date: Newest first ~ All Publications ~ < _ 1 of 1 >                                                                                                    | b     20     40     60     80     100       Citation Percentile <ul> <li>Author's publication percentile range</li> </ul>              |

| ¢¢            | Clarivate                                                                                  |                                                                                                    | English →             |
|---------------|--------------------------------------------------------------------------------------------|----------------------------------------------------------------------------------------------------|-----------------------|
| We            | eb of Science Search                                                                       |                                                                                                    | 😝 Marcin Kapczynski ~ |
| , ≝<br>∎      | We found 18 publicatio                                                                     | ns that we think you wrote                                                                                                    |                       |
| ବ<br><b>ଫ</b> | Select the publications that are your:<br>Is something missing from this list? R           | to add to your profile.<br>Eline the search by providing more email addresses you have published under or add publications manually via another method.                                                                            |                       |
| ۰             | Refine results                                                                             | I wrote 18 of these publications, I did not write 0 of them                                                                                                    | < _1of 1 >            |
|               | Publication Years  2022 1  2021 1  2020 1  2020 1  2020 1  2020 2  2017 3  2014 2  See all | The autonomous navigation system of a sea-going vessel Associated author: Robinski, Page Other authors: Piercylawski, Zbigeles; Welgiza, Pier; Nosbrykewski, Lukac; et al. 2022 OCEM ENGINEERING                                   |                       |
|               | Institution Name Martime University of Szczecin 18 See all Author Name Chowski, Pior M. 1  | The Algorithm of Determining an Anti-Collision Manoeuvre Trajectory Based on the Interpolation of Ship's State Vector<br>Associated wather: Edwards (Proc<br>Other authors: Pietry-lewski, Zugirier, Mapg, Januar<br>2021 Structes |                       |
| l wn          | ote 18 of these publications, I did not write 0 of them                                    | Sdont Ҡ                                                                                                    | ?                     |

Bu işlemi gerçekleştirmek için Web of Science hesabınızda oturum açmanız gerektiğini lütfen unutmayın.

2. Araştırmacı Profili sahibi olarak, ana sayfada yer alan soldaki menu kısmından Profile- My Records- Publications Add seçiniz. Eşleşen yayınlarınızı seçerek kaydınızı doğrulayın.

#### Add publications

 $\odot$  2022 Clarivate. Clarivate and its logo, as well as all other trademarks used herein are trademarks of their respective owners and used under license.

## Clarivate

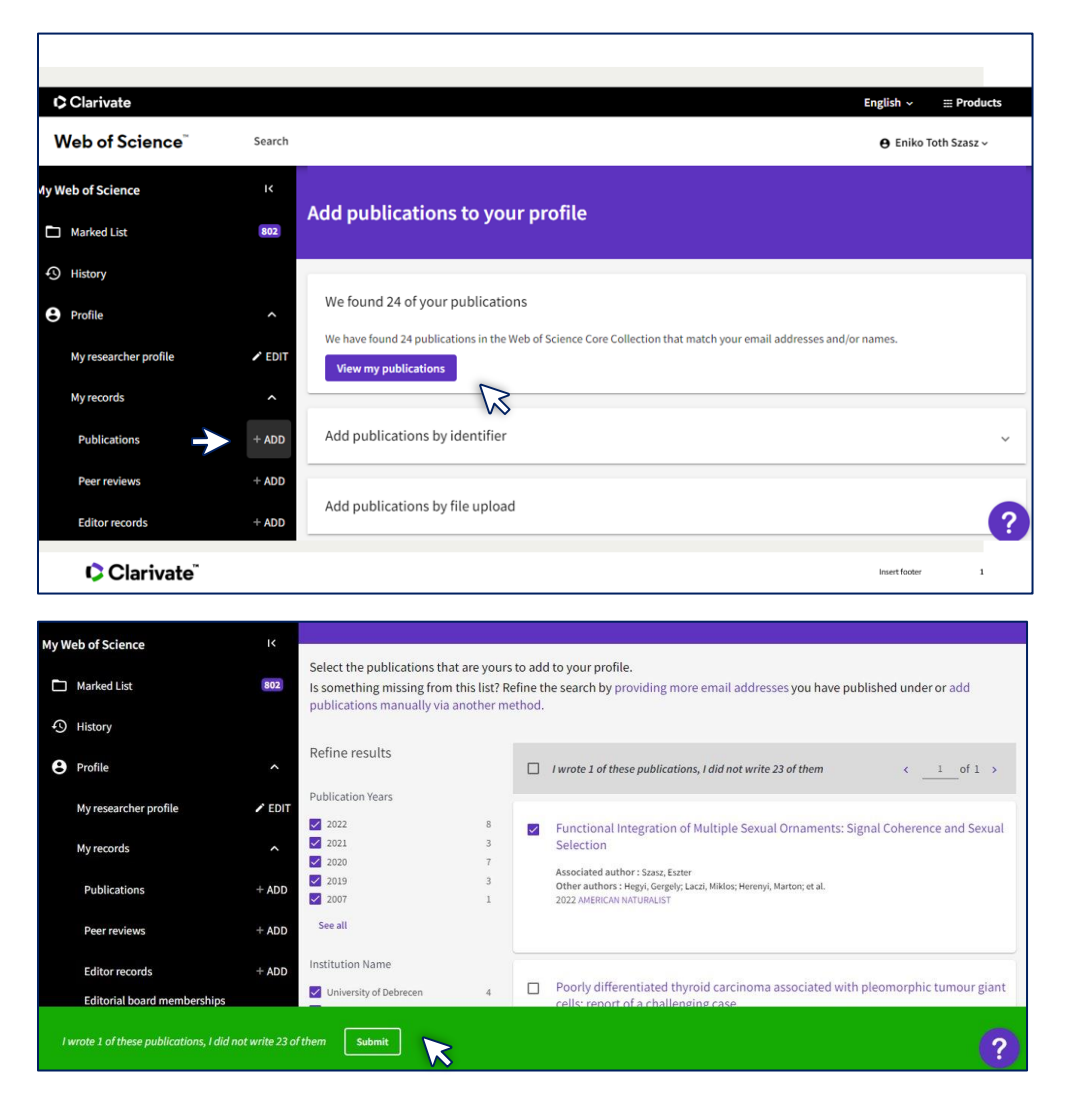

Yazar kayıtlarında yapılan düzeltmelerin işleme alınmasının 3-5 gün sürdüğünü lütfen unutmayın.

# Clarivate

#### İki Doğrulanmış Kaydı Birleştirme - Her profilde yeşil tık olan (Aynı Yazar)

Aynı yazar için iki (veya daha fazla) onaylanmış profil varsa, bu, iki farklı login işlemi ile iki ayrı kaydın doğrulandığı anlamına gelir. Bu durumda fazla hesabı silmeniz gerekir. Ekranın sağ kısmında bulunan isminize tıklayın (silmek istediğiniz hesap ile giriş yapılmış olmalı) **Settings-Account Settings- Delete Account**.

| Clariv           | ate                                                                                                    |                                                    |                                                                 |                                        |                      | English ∽ III Products |  |  |
|------------------|----------------------------------------------------------------------------------------------------|----------------------------------------------------|-----------------------------------------------------------------|----------------------------------------|----------------------|------------------------|--|--|
| Web of           | f Science"                                                                                                    | Search                                             |                                                                 |                                        |                      | e Marcin Kapczynski v  |  |  |
| жын<br>нани<br>С | Search > > Auth<br>Settings > General Setting                                                                                                    | Ny Profile<br>Settings<br>End session              |                                                                 |                                        |                      |                        |  |  |
| ୍<br>ତ           | General Settings<br>Account Settings                                                                                                    |                                                    | General Settings                                                |                                        |                      |                        |  |  |
| A                | Communications<br>Homepage Settin                                                                                                    | Communications Settings<br>Homepage Settings       | Select a language<br>The language you select will di<br>English | splay automatically each time you sign | in                   |                        |  |  |
| Wel              | Web of Science"                                                                                                    |                                                    |                                                                 |                                        |                      |                        |  |  |
|                  | K Return To Web of Science                                                                                                    |                                                    |                                                                 |                                        |                      |                        |  |  |
|                  | Account sign in & security                                                                                                    |                                                    |                                                                 |                                        |                      |                        |  |  |
|                  | You can manage emails, create or change your password, connect sign in methods, and request deletion of your a<br>Your account sign in & security changes will apply across Clarivate products. |                                                    |                                                                 |                                        | ion of your account. |                        |  |  |
|                  |                                                                                                    |                                                    |                                                                 |                                        |                      |                        |  |  |
|                  | Personal Email Password Connected accounts Delete a                                                                                                    |                                                    |                                                                 |                                        |                      | Delete account         |  |  |
|                  | You may request that we delete your account and remove your profile.                                                                                                    |                                                    |                                                                 |                                        |                      |                        |  |  |
|                  | Please tell us why you are requesting to have your account deleted.                                                                                                    |                                                    |                                                                 |                                        |                      |                        |  |  |
|                  |                                                                                                    | I have a duplicate account                         |                                                                 |                                        |                      |                        |  |  |
|                  |                                                                                                    | O I am no longer getting any value from my account |                                                                 |                                        |                      |                        |  |  |
|                  | Delete account                                                                                                    |                                                    |                                                                 |                                        |                      |                        |  |  |
|                  |                                                                                                    |                                                    |                                                                 |                                        |                      |                        |  |  |

Diğer sorularınız için lütfen yardım masamızla bir soru formu göndererek veya doğrudan eposta yoluyla iletişime geçiniz.

WoSG.support@clarivate.com veya Webform tıklayınız here

 $\odot$  2022 Clarivate. Clarivate and its logo, as well as all other trademarks used herein are trademarks of their respective owners and used under license.